# Bulk Gift Card Accounts

# Walmart :

### How to Purchase eGift Cards in Bulk

To place a bulk order for eGift Cards, you will need to log into your <u>Bulk Gift Card</u> <u>Account</u>. On the homepage, select the <u>Buy Digital Gift Cards</u> button on the right, or select **eGift Cards** at the top left.

| Walmart 为   som's club ♦ Bulk gift cards                 | đ                                                                                                    |
|----------------------------------------------------------|----------------------------------------------------------------------------------------------------|
|                                                          | Buy Gift Cards Today<br>The reward you know they will love<br>is just a click away<br>Sup Cift Card<br>The for the for the former<br>The former of the former of the former<br>The former of the former of the for |
| Gift Cards                                               | Digital Gift Cards                                                                                                    |
| Mailed, physical gift cards sent individually or in bulk | Reward & incent your employees & customers with digital gift cards                                                                                                    |
| Boy Gift Cards                                           | Buy Digital Gift Cards                                                                                                    |
| Manage Accou                                             | unt & Orders                                                                                                    |
| View your order history, make changes to y               | our account, generate reports, and more.                                                                                                    |
| Go to My A                                               | Account                                                                                                    |

You will be redirected to the eGift Cards landing page.

| Shopping Options Select a G                     | Gift Card Design                                                |                               |                                     |  |
|-------------------------------------------------|-----------------------------------------------------------------|-------------------------------|-------------------------------------|--|
| Mail     Email     OCCASION     A               |                                                                 |                               |                                     |  |
| Gift of Mentgestep                              | 545<br>Weinert Group                                            | sam's club                    |                                     |  |
| Select (2)<br>Sam's Gift of Membership<br>\$100 | thip FP WM SRG Select J J Baby<br>Live Advise 100 Virt<br>\$100 | Sam's Plus Gift of Membership | Welco PRAMS All Baby<br>\$5 - \$500 |  |

Your order placement steps will depend on the fullfillment type selected: **Email** or **Links/Codes**. No matter which fulfillment option you desire, remember every Bulk Gift Card order is limited to **50,000 total cards**.

# Email

With **Email** fulfillment, the eGift Card product will be sent straight to the recipient email once the order is processed. The recipient will have full gift card details and be able to redeem at any Walmart or Sam's Club location. You may submit these orders manually or via CSV spreadsheet file. Instructions for both are outlined below:

#### **Manual Entry**

Manual Entry is ideal for smaller purchases or replacements. Manual Entry is limited to a maximum of 10 recipients per order.

- Select the **Design** for your eGift card(s).
- Select Send as: Email
- Select the Amount (denomination) for your eGift card(s)
  - Customers can select preset options or enter their own, not to exceed \$500.00
     USD per gift card.
- Enter your desired **Quantity** of gift cards.
  - If you are ordering more than 10 eGift Cards in one purchase, your purchase method will automatically default to Upload CSV File. See **Spreadsheet** instructions in the next section.

| Walmart2¦<   som's club ♦ Bulk gif                                                                                                    | ft cards                                                                                                    |                                                                                                    | ġ        |
|----------------------------------------------------------------------------------------------------|----------------------------------------------------------------------------------------------------|----------------------------------------------------------------------------------------------------|----------|
| Buy Gift Cards Buy eGift Cards Reload                                                                                                    |                                                                                                    |                                                                                                    |          |
| Walmart Thar                                                                                                    | nk You                                                                                                    |                                                                                                    |          |
|                                                                                                    |                                                                                                    |                                                                                                    |          |
|                                                                                                    |                                                                                                    | Sed M:<br>Email Link/Cofe Ansart Course in Ansart.                                                                                                    |          |
|                                                                                                    |                                                                                                    | Recipient Email                                                                                                    |          |
|                                                                                                    |                                                                                                    | Recipient First Name Recipient Last Name                                                                                                    |          |
|                                                                                                    |                                                                                                    |                                                                                                    |          |
|                                                                                                    |                                                                                                    | Upload CSV file (required for over 10 recipients)                                                                                                    |          |
|                                                                                                    |                                                                                                    | Upload<br>File size cannot exceed BMB<br>Accepted file type: car                                                                                                    |          |
|                                                                                                    |                                                                                                    | Download CSV Template                                                                                                    |          |
|                                                                                                    |                                                                                                    | Sender Name Sender Email                                                                                                    |          |
|                                                                                                    |                                                                                                    | Message (Ontinue)                                                                                                    |          |
|                                                                                                    |                                                                                                    |                                                                                                    |          |
|                                                                                                    |                                                                                                    | 21 characters remeining                                                                                                    |          |
|                                                                                                    |                                                                                                    | Add to Cart                                                                                                    |          |
| Description How to Radeem                                                                                                    | Terms & Conditions                                                                                                    |                                                                                                    |          |
| To report final or to check balance, cit 1 488-33<br>http://Winnet.com/gitcartherms. Use the cart<br>http://Winnet.com/gitcartherms. Cart balance<br>and take accite.involution galance for finance, for<br>http://Winnet.com/finand. | 17.550.1 Terms, including a mandatory arbitration provision, apply to a stany Waimer store or Sam's Club in the U.S. or Puerto Rico, or on-<br>a a lability of Wai-Mart Stores Arbanas, ILC. No cash redemption ar<br>raud, abuse or violations of terms. Never give card numbers to some<br>stand. | use of this cand. See full terms, which may change without notice, at<br>time at http://WW.Mutt.com, Samachab.com, or at any location listed at<br>reservaguined by Jun. No replacement for fusitionen antice. Wainart may reflue to accept to<br>none you don't linue. For more information on how to protect yourself from finad, not | Nis card |
|                                                                                                    |                                                                                                    |                                                                                                    |          |

- Enter the Recipient Information, including: First Name, Last Name, and Recipient Email address(es).
- Confirm your desired Sender's email and Sender's name.
- Input your message (optional) for your recipient(s).
- Click Add to cart.

| Walmart 🔆 som's club 🔷 Bulk gift cards<br>Gift Cards eGift Cards Reload<br>Walmart Thank You eGift Card | You have 1 item in Your Cart<br>Walmart Thank You eGift<br>Card<br>Quantity: 1                                                                            |        |
|----------------------------------------------------------------------------------------------------|----------------------------------------------------------------------------------------------------|--------|
| THANK                                                                                                   | Send as:<br>Mail Ema<br>Amount: \$10.00<br>Recipient:<br>jsanders314+s4uat@gmail.con<br>Card Message:<br>Test message for links/codes<br>Estimated Total: | \$9.80 |
| · · · *                                                                                                 | Quantity     Proceed to Checkout      1     +       Continue Shopping   Recipient First Name       Recipient Last Name                                    |        |
|                                                                                                    | Sender Name S4 UAT Message (Optional)                                                                                                    |        |
|                                                                                                    | 12 characters remaining Add to Cart                                                                                                    |        |
| Description How to Redeem Terms & Conditions                                                            |                                                                                                    |        |
| Walmart Thank You                                                                                       |                                                                                                    |        |

#### Send By Email

After adding to cart, you will see the products in your mini cart. From here, you can click **Proceed to Checkout** and be taken to the Send By Email page. All your items in your cart will be visible at this point, and you can verify your order and recipient information before clicking **Continue to Payment**.

Once you have reviewed your order details, click Continue.

| \$10.00                                           |
|---------------------------------------------------|
| -\$0.20                                           |
| \$9.80                                            |
| ^                                                 |
| d \$10.00<br>Huat@gmail.com<br>ge for links/codes |
| dit Cart                                          |
| d                                                 |

#### **Payment Options**

You will be directed to the Checkout page to input your payment method for your eGift Card purchase. You will select your payment method from the options available.

If paying with a Credit Card, select New Credit Card, enter your credit card information, and click Place Order.

**If paying by Wire**, the wire instructions will be visible prior to placing the order. You can download an invoice with wire instructions after the order has been placed in Order Details as well.

Once completed, you can click your order number to go to Order Details or click Continue Shopping to purchase additional cards. You will receive an order confirmation email to the email on the account that purchased the cards. Orders paid for via ACH will be processed after your payment is received.

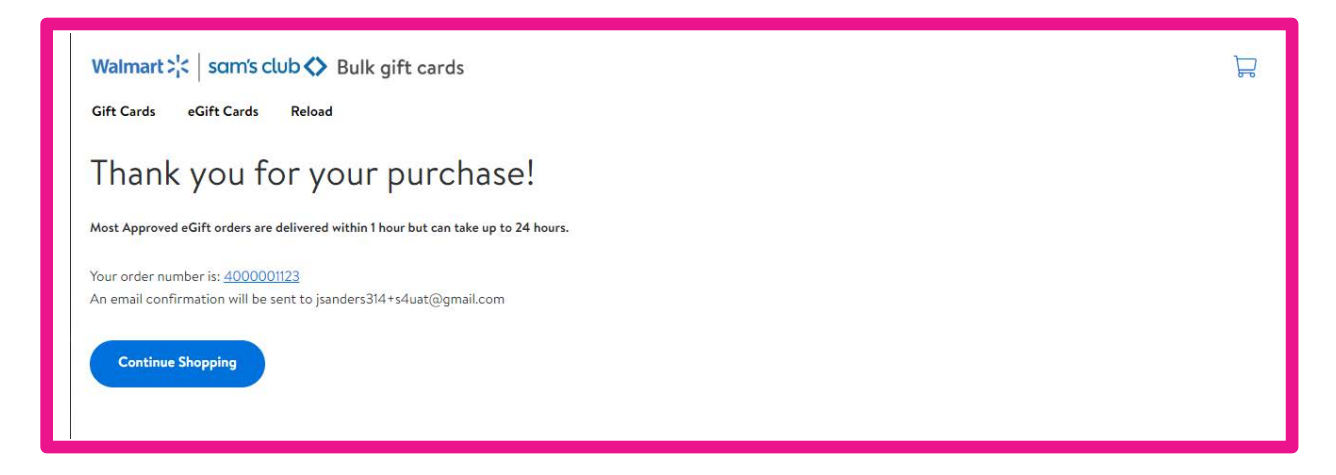

#### **Spreadsheet**

Gift card orders placed with the Spreadsheet method cannot exceed 50,000 line items

This option is ideal if you know the full information for your intended end-users, intend to send large volumes of eDelivery gift cards, and like to keep track of invoicing for your company's own bookkeeping purposes.

If you are ordering more than 10 eGift Cards in one purchase, your purchase method will automatically default to Upload CSV File.

- Select the Design for your eGift cards
- Select Send as: Email
- Click Download CSV Template
- Fill out CSV template with desired recipients and save
- Click Upload and attach updated CSV template
  - Note: the file must be in CSV format
- After loading spinner dismisses, click Add to Cart and proceed through checkout

| Walmart >¦<   so<br>Gift Cards eGift<br>Walm | am's club <> Bulk<br><sup>Cards Reload</sup><br>art Thank | <sup>gift cards</sup><br>′ou eGift Ca                                                               | ırd                                                                                                    | Å |
|----------------------------------------------|-----------------------------------------------------------|----------------------------------------------------------------------------------------------------|----------------------------------------------------------------------------------------------------|---|
|                                              |                                                           | HANK<br>I<br>I<br>I<br>I<br>I<br>I<br>I<br>I<br>I<br>I<br>I<br>I<br>I<br>I<br>I<br>I<br>I<br>I<br>I | Send as:         Mail       Email         Link/Code         Upload CSV file (required for over 10 recipients)         Upload       CSV Upload 1-3.csv         Stize cannot exceed 10MB. Please avoid special characters like \$ or %.         Accepted file types: CSV         Download CSV Template         Sender Name         Sender Name         Sender CSV         CSV UAT |   |
| Description                                  | How to Redeem                                             | Terms & Conditions                                                                                  |                                                                                                    |   |
| Walmart Thank Yo                             | u<br>U                                                    |                                                                                                    |                                                                                                    |   |

It is important to note that the column headers on the template are required: **Recipient First** Name, Recipient Last Name, Recipient Email, Message, and Value.

- There is a 255-character maximum for first and last name values combined.
- Message cannot exceed 150 characters.
- Do not include the "\$" symbol in the Amount field.
- The minimum denomination for a gift card is \$5.00.

#### Send By Email

After adding to cart, you will see the CSV in your mini cart. From here, you can click Proceed to Checkout and be taken to the Send By Email page. All your items in your cart will be visible at this point, and you can verify your order and CSV information before clicking Continue to Payment

| t Cards eGift Cards Reload   | You                                                              | have <b>1</b> item in Your Cart<br>Walmart Than | k You eGift Card                    |
|------------------------------|------------------------------------------------------------------|-------------------------------------------------|-------------------------------------|
| Walmart Thank You eGift Card |                                                                  | Quantity:<br>Amount:<br>Recipient:              | 3<br>\$135.00<br>CSV Upload 1-3.csv |
| THANK                        | Send as:<br>Mail Ema<br>Amount                                   | nated Total:<br>Proceed to                      | \$132.                              |
| YOU!                         | Choose an Amount                                                 | Continue                                        | Shopping                            |
|                              |                                                                  |                                                 |                                     |
|                              | Recipient Email                                                  |                                                 |                                     |
|                              | Recipient First Name                                             | Recipient Last Nar                              | ne                                  |
|                              | Upload CSV file (required for a                                  | wer 10 recipients)                              | ]                                   |
|                              | Upload                                                           |                                                 |                                     |
|                              | File size cannot exceed 10MB. Please<br>Accepted file types: CSV | woid special characters like                    | \$ or %.                            |
|                              | Cownoad Cov Tempare                                              | Printer Provid                                  |                                     |
|                              | S4 UAT                                                           | example2@exam                                   | nple.com                            |
|                              | Message (Optional)                                               |                                                 |                                     |
|                              |                                                                  |                                                 |                                     |
|                              | 150 characters remaining                                         |                                                 |                                     |

Once you have reviewed your order details, click **Continue**.

| Delivery Review & Payment                                |                                 |                    |                                            |        |
|----------------------------------------------------------|---------------------------------|--------------------|--------------------------------------------|--------|
| ur Phone Number *                                        |                                 |                    |                                            |        |
| 203) 552-5272                                            |                                 |                    |                                            |        |
|                                                          |                                 |                    | Order Summary                              |        |
| end by Email                                             |                                 |                    | Card Value                                 | \$10.0 |
| ost Approved eGift orders are delivered within 1 hour bu | t can take up to 24 hours.      |                    | Discount                                   | -\$0.2 |
| m                                                        | Recipient(s) Email              | Card Value         | Order Total                                | \$9.8  |
| Walmart Thank You eC                                     | ift jsanders314+s4uat@gmail.com | \$10.00            | 1 Item in Cart                             |        |
| YOU                                                      |                                 |                    | Walmart Thank You eGift Card               | \$10.0 |
|                                                          |                                 |                    | Recipient: jsanders314+s4uat@gmail.com     |        |
|                                                          |                                 | ontinue to Payment | Card Message: lest message for links/codes |        |
|                                                          |                                 |                    |                                            |        |

### **Payment Options**

You will be directed to the Checkout page to input your payment method for your eGift Card purchase. You will select your payment method from the options available.

If paying with a Credit Card, select new Credit Card, enter your credit card information, and click Place Order.

**If paying by Wire,** the wire instructions will be visible prior to placing the order. You can download an invoice with wire instructions after the order has been placed in Order Details as well.

Once completed, you can click your order number to go to Order Details or click Continue Shopping to purchase additional cards. You will receive an order confirmation email to the email on the account that purchased the cards. Orders paid for via ACH will be processed after your payment is received.

# **Email Redemption**

When recipients of eGift cards receive the email, they will be prompted to View and print this card or Add to their <u>walmart.com</u> Account. Selecting View and print this card will take the recipient to the certificate page for that card. Selecting Add to Account will take the user to their <u>Walmart.com</u> account and allow them to add the funds directly to their account.

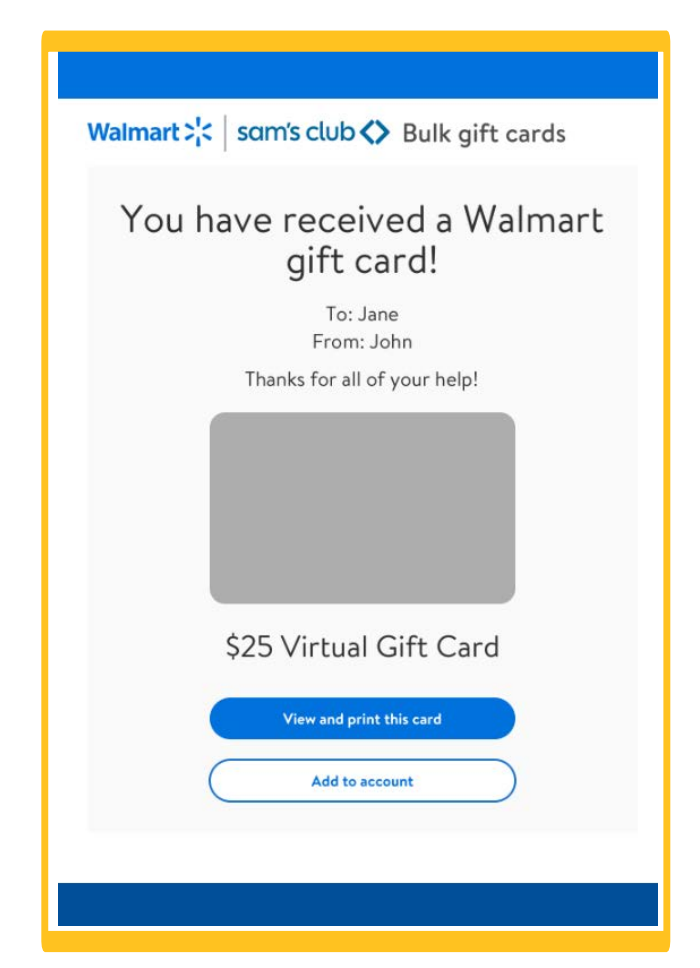

Once the email address is confirmed, the eGift Card details will be accessible for the end-user:

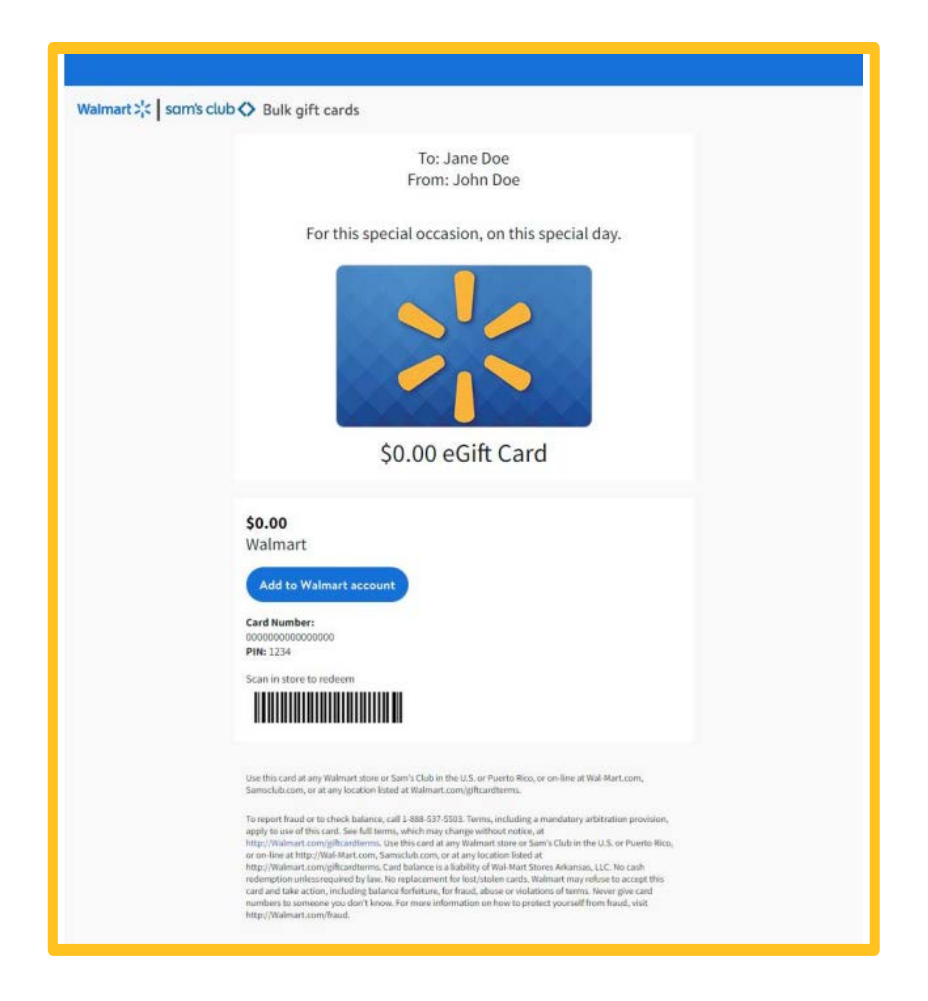

#### Links/Codes

The Links/Codes method of order fulfillment is the most ideal for the convenience, quality, and security needed for larger businesses.

Purchasers will receive a link to download a spreadsheet containing the card numbers, PINs, and URLs to the certificate page for each card. You can then send the links/codes to the intended end-users(s) via email.

• Select the Design for your eGift card(s)

| Walmart 🔆 sam's club 🔷 Bulk Gift Cards | My Account ~ 1 님<br><b>eGift Cards</b> Mail Gift Cards                                                                                                    |
|----------------------------------------|----------------------------------------------------------------------------------------------------|
| Happy *<br>Birthday!                   | Walmart<br>eGift Card<br>\$25.00<br>Send as: Email Link<br>Amount: \$25.00<br>\$25 \$50 \$100 \$250<br>\$500<br>or enter an amount:<br>\$5.00 to \$500.00 <u>aty 1</u><br>Design: Walmart Happy Birthday eGift Card |

- Select Send as: Links/Codes
- Select the Amount (denom)
- Enter your quantity
  - $\circ$   $\;$  Note: The maximum quantity is 50,000 digital cards per order  $\;$
- Enter the Recipient and Sender Information, including: First Name, Last Name, and Sender Name
- Enter your Message (optional)
- Select Add to Cart

#### Send By Email

After adding to cart, you will see the CSV in your mini cart. From here, you can click Proceed to Checkout and be taken to the Send By Email page. All your items in your cart will be visible at this point, and you can verify your order and CSV information before clicking Continue to Payment.

| Walmart;< som's club                         |                                               | You have 1 item in Your Cart<br>Walmart Thank You eGift<br>Card<br>Quantity: 1                                                        | <b>O</b> |
|----------------------------------------------|-----------------------------------------------|----------------------------------------------------------------------------------------------------|----------|
| THANK T                                      | Send as:<br>Mail Ema<br>Amount                | Amount: \$10.00<br>Recipient:<br>janders314+s4ust@gmail.com<br>Card Message:<br>Tart message for links/codes<br>Estimated Total: \$91 | ÷<br>80  |
|                                              | \$10           Quantity           -         1 | Proceed to Checkout<br>Continue Shopping                                                                                              |          |
|                                              | Recipient First Name                          | Recipient Last Name                                                                                                    |          |
|                                              | S4 UAT Message (Optional)                     |                                                                                                    |          |
|                                              | 122 characters remaining                      | 4                                                                                                    |          |
| Description How to Redeem Terms & Conditions |                                               |                                                                                                    | _        |
| Walmart Thank You                            |                                               |                                                                                                    |          |

Once you have reviewed your order details, click **Continue**.

| Delivery Review & Payment                                      |                                         |                     |                                                                              |        |
|----------------------------------------------------------------|-----------------------------------------|---------------------|------------------------------------------------------------------------------|--------|
| (203) 552-5272<br>Send by Email                                |                                         |                     | Order Summary<br>Card Value                                                  | \$10.0 |
| Most Approved eGift orders are delivered within 1 hour but can | take up to 24 hours. Recipient(s) Email | Card Value          | Discount<br>Order Total                                                      | -\$0.2 |
| Walmart Thank You eGift<br>YOU Card                            | jsanders314+s4uat@gmail.com             | \$10.00             | 1 Item in Cart<br>Walmart Thank You sGift Card<br>Countity: 1<br>Countity: 1 | \$10.0 |
|                                                                |                                         | Continue to Payment | Card Message: Test message for links/codes                                   |        |

#### **Payment Options**

You will be directed to the Checkout page to input your payment method for your eGift Card purchase. You will select your payment method from the options available.

**If paying with a Credit Card**, select New Credit Card, enter your credit card information, and click Place Order.

**If paying by Wire**, the wire instructions will be visible prior to placing the order. You can download an invoice with wire instructions after the order has been placed in Order Details as well.

Once completed, you can click your order number to go to Order Details or click Continue Shopping to purchase additional cards. You will receive an order confirmation email to the email on the account that purchased the cards. Orders paid for via ACH will be processed after your payment is received.

Once your order is processed, you will receive a confirmation email. You can log into your account and view your purchase in My Orders. Once you select the Order Details, you will click **Download** to the right of the **Items Ordered** panel.

# Links Redemption

When the order is approved, the purchaser will receive an email containing a link to download the file containing their links/codes cards. From there, the file will download in .csv format to your computer. You can send the URL to your desired recipients or distribute how you see fit.

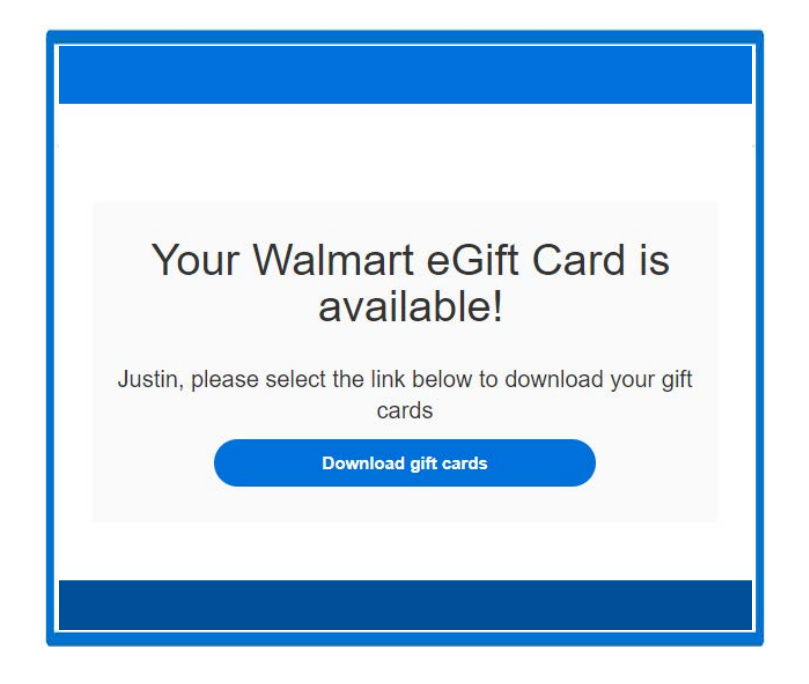

| Your I    | Digital Products |       |  |
|-----------|------------------|-------|--|
| F         | File Summary     |       |  |
| BRAND     | TOTAL            | ITEMS |  |
| Walmart®  | \$300.00         | 30 🗸  |  |
| Gift Card | \$10.00          | 30    |  |
|           |                  |       |  |

If you have any questions during this process, please feel free to reach out to our Bulk Gift Card Team at 888-516-2614 option 2, option 3. You can also email our department at shoppingcards@wal-mart.com.

Our hours of operation are Monday - Friday 7am-7pm CST.

Walmart<sup>®</sup> Privileged and Confidential. 2020. All Rights Reserved.